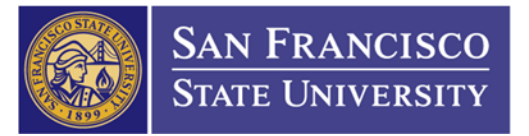

1

# Table of Contents

| 1. | Create a New Requisition                             | 2  |
|----|------------------------------------------------------|----|
|    | Step A: Navigate to Add/Update Requisition           | 2  |
|    | Step B: Create a New Requisition                     | 2  |
|    | Step C: Basic Information                            | 3  |
|    | Step D: Requisition Defaults                         | 3  |
|    | Step E: Add Comments/ Header Comments                | 4  |
|    | Step F: Description, Quantity, and Unit Price        | 6  |
|    | Step G: Chartfield/ Schedule Distributions           | 6  |
|    | Step H: Save/ Requisition Number Assigned            | 7  |
| 2. | Print a Copy of Your Requisition                     | 7  |
|    | Step A: Click "View Printable Version" Hyperlink     | 7  |
|    | Step B: CFS Message                                  | 7  |
|    | Step C: Navigate to Process Monitor                  | 8  |
|    | Step D: Navigate to PDF                              | 8  |
| 3. | Sending a Requisition for Approval                   | 9  |
| 4. | Requisition Approval                                 | 9  |
|    | Step A: Navigate to Add/Update Requisition           | 9  |
|    | Step B: Search with the Requisition Number           | 10 |
|    | Step C: Approve and Budget Check                     | 10 |
| 5. | Check the Status of Your Requisition                 | 11 |
|    | Step A: Navigate to Requisition Document Status      | 11 |
|    | Step B: Search with the Requisition Number           | 11 |
| 6. | Check the Encumbrance Balance on your Purchase Order | 12 |
|    | Step A: Click on the Purchase Order Number Hyperlink | 12 |
|    | Step B: View Encumbrance Balance                     | 13 |
| 7. | Additional Information                               | 13 |
| 1. | Account Codes                                        | 13 |
| 2. | Category Codes                                       | 13 |
| 3. | PO Change/ Finalization Form                         | 13 |
| 4. | Requisition Refresher Training Guide                 | 13 |
| 5. | Icons and Meanings for CFS                           | 14 |
| 6. | SF State Imaging System                              | 15 |
|    |                                                      |    |

#### 1. Create a New Requisition

Step A: Navigate to Add/ Update Requisitions page Main Menu (1)→ Purchasing Folder (2) → Requisitions Folder (3) → Add/ Update Requisitions (4)

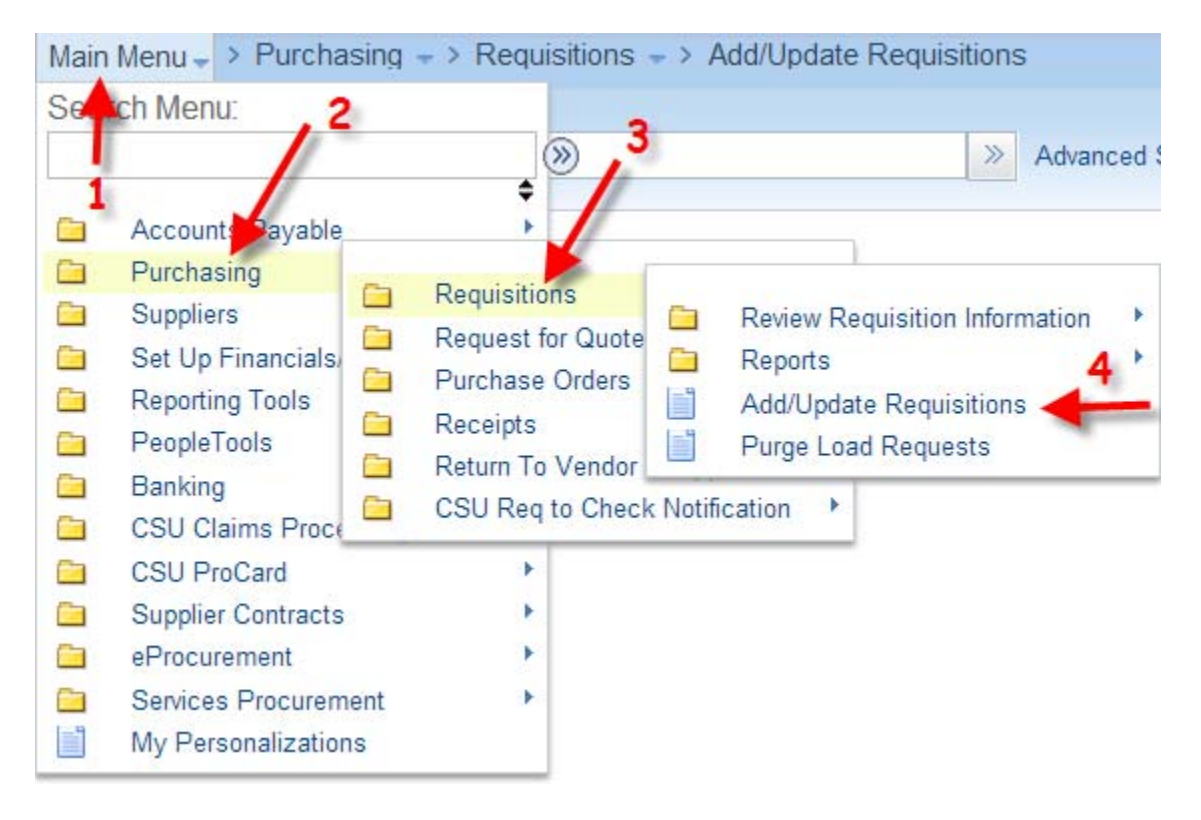

## Step B: Create a New Requisition

To create a new requisition, click on the "ADD" button NOTE: Do **NOT** change the Requisition ID from NEXT

#### Requisitions

| Eind an Existing Value | Add a New Value |
|------------------------|-----------------|
| Business Unit: SFCMP   | 2               |
| Add                    |                 |

Find an Existing Value | Add a New Value

Step C: Basic Information

- 1. You may name your requisition under the "Requisition Name" field (1). If you don't name it, the system will auto fill the requisition number into that field.
- 2. Enter your CFS ID (2). The number is 75 and your UIN. EX: 75900000132
- 3. Click on "Requisition Defaults" (3)

| Maintain Requisitions             |                       |       |                |
|-----------------------------------|-----------------------|-------|----------------|
| Requisition                       |                       |       |                |
| Business Unit S<br>Requisition ID | SFCMP<br>NEXT         |       | 1              |
| Requisition Name                  | Dell Computer for Ste | eve S | mith Copy From |
| マ Header (?)                      |                       |       |                |
| *Requester 7                      | 5900000132            | Q     | Guy,Louise     |
| *Requisition Date 0               | 6/23/2014             | 31    | Requester Info |
| Origin                            | DNL                   | Q     | Online Entry   |
| *Currency Code                    | JSD                   |       | Dollar         |
| Accounting Date                   | 6/23/2014             | 31    |                |
| 3                                 | Requisition Defaults  |       | Add Comments   |

Step D: Requisition Defaults

- 1. Enter your Supplier (Vendor) ID (1)
- Enter your Category Code (2). If you have multiple lines, choose the code that best describes your overall order. Please use the SAME Category Code for all lines.
- http://fiscaff.sfsu.edu/sites/sites7.sfsu.edu.fiscalaffairs/files/forms/pdf/category\_codes\_2014\_0.pdf
- 3. Enter the UOM (3). <u>ONLY</u> use "EA" or "LOT". <u>DO NOT</u> use any other UOM.
- 4. Click "Ok" (4)

**\*DO NOT select your own Buyer.** Please reference to REQ Refresher Training Guide #1 <u>http://fiscaff.sfsu.edu/sites/sites7.sfsu.edu.fiscalaffairs/files/forms/pdf/requisition\_refresher\_training\_2014\_04\_22\_1\_0\_0.pdf</u> **\*DO NOT** enter your chartfield in the Requisition Defaults. Enter your chartfield in the Schedule Distribution (Reference to Step G, Page 5)

| Requisition De  | faults                         |                                                        |                                                 |                                                    |                                         |                              |                                                   |                                    |  |  |  |  |
|-----------------|--------------------------------|--------------------------------------------------------|-------------------------------------------------|----------------------------------------------------|-----------------------------------------|------------------------------|---------------------------------------------------|------------------------------------|--|--|--|--|
|                 | Business Unit SFC              | MP                                                     |                                                 |                                                    | Requisi                                 | tion Date 0                  | 6/23/2014                                         |                                    |  |  |  |  |
|                 | Requisition ID NEX             | т                                                      |                                                 | Status Open                                        |                                         |                              |                                                   |                                    |  |  |  |  |
| Default Options | <b>?</b>                       |                                                        |                                                 |                                                    |                                         |                              |                                                   |                                    |  |  |  |  |
| Default         | lf you s<br>applied<br>and the | elect this optio<br>if no other defa<br>values on this | n, the default<br>ult values ar<br>page are not | values entered or<br>e found for each fie<br>used. | this page are tr<br>ld. If default valu | eated as par<br>es already e | t of the defaulting log<br>xist in the hierarchy, | gic and are only<br>they are used, |  |  |  |  |
| Override        | lf you s<br>hierarch           | elect this optio<br>ny, only non-bla                   | n, all default<br>ink values ar                 | values entered on<br>e assigned.                   | this page overrid                       | e the default                | values found in the                               | default                            |  |  |  |  |
| _ine            |                                |                                                        |                                                 |                                                    |                                         |                              |                                                   |                                    |  |  |  |  |
|                 | Buyer NEVER P                  | UT IN THE BUYER                                        | ID Q                                            |                                                    | 3 —                                     | Unit of                      | Measure EA                                        |                                    |  |  |  |  |
| 1               | Supplier 000000                | 4672                                                   | Q DELL                                          | MARKETING                                          |                                         | Supplier                     | Location MAIN                                     | $\bigcirc$                         |  |  |  |  |
| 2               | Category 20400                 |                                                        | Q                                               | S                                                  | upplier Lookup                          |                              |                                                   |                                    |  |  |  |  |
| chedule         |                                |                                                        |                                                 |                                                    |                                         |                              |                                                   |                                    |  |  |  |  |
|                 | Ship To REC_L                  | OC 🔍 Re                                                | ceiving Loca                                    | tion                                               |                                         | *Dis                         | tribute By Quantity                               | · •                                |  |  |  |  |
|                 | Due Date                       | 31                                                     |                                                 |                                                    |                                         |                              |                                                   |                                    |  |  |  |  |
| Ultim           | ate Use Code                   |                                                        |                                                 |                                                    |                                         |                              |                                                   |                                    |  |  |  |  |
|                 | Attention To                   |                                                        |                                                 |                                                    |                                         |                              |                                                   |                                    |  |  |  |  |
| Distribution    |                                |                                                        |                                                 |                                                    |                                         |                              |                                                   |                                    |  |  |  |  |
|                 | SpeedChart                     |                                                        |                                                 |                                                    |                                         |                              |                                                   |                                    |  |  |  |  |
| Distributions   |                                |                                                        |                                                 |                                                    |                                         |                              | Personalize                                       | Find   View All                    |  |  |  |  |
| Details Asse    | et Information                 |                                                        |                                                 |                                                    |                                         |                              |                                                   |                                    |  |  |  |  |
| )ist 📍 Percen   | t GL Unit Ac                   | count                                                  | Fund                                            | Dept                                               | Program                                 | Class                        | Project                                           | Budget Date                        |  |  |  |  |
| · •             | SFCMF                          | Q                                                      | Q                                               | Q                                                  |                                         | Q                            |                                                   | 06/23/2014                         |  |  |  |  |
| OK C            | ancel Defreeh                  | ]                                                      |                                                 |                                                    |                                         |                              |                                                   |                                    |  |  |  |  |

# Step E: Add Comments/ Header Comments – Enter end-user's info, attach quote(s), notes to Buyer \*Please reference to REQ Refresher Training Guide #4, 5, and 6 http://fiscaff.sfsu.edu/sites/sites7.sfsu.edu.fiscalaffairs/files/forms/pdf/requisition\_refresher\_training\_2014\_04\_22\_1\_0\_0.pdf

| Maintain Requisitions           |                        |       |                 |
|---------------------------------|------------------------|-------|-----------------|
| Requisition                     |                        |       |                 |
| Business Unit<br>Requisition ID | SFCMP<br>NEXT          |       |                 |
| Requisition Name                | Dell Computer for St   | eve S | Smith Copy From |
| マ Header (?)                    |                        |       |                 |
| *Requester                      | 7590000132             | Q     | Guy,Louise      |
| *Requisition Date               | 06/23/2014             | 31    | Requester Info  |
| Origin                          | ONL                    | Q     | Online Entry    |
| *Currency Code                  | USD                    |       | Dollar          |
| Accounting Date                 | 06/23/2014             | 31    |                 |
|                                 | Requisition Defaults   |       | Add Comments    |
|                                 | Requisition Activities |       |                 |

- 1. Enter the end-user's information (Name, Email, and Phone Number) (1)
- 2. Attach quote, proposal, or contracts (2)
- 3. Click "Ok" (3)

**Header Comments** 

| Business Unit SFCMP                                                               | Requisition Date 06/23/2014      |      |
|-----------------------------------------------------------------------------------|----------------------------------|------|
| Requisition ID NEXT                                                               | Status Open                      |      |
|                                                                                   |                                  |      |
| *Sort Method Comment Time Stamp                                                   | *Sort Sequence Ascending         |      |
| Comments                                                                          | Find   View All First 🗹 1 of 1 🕨 | Last |
| Use Standard Comments                                                             | Comment Status Active Inactivate | +    |
| PLEASE CONTACT: STEVE SMITH<br>EMAIL: SCSMITH@SFSU.EDU<br>TELEPHONE: 415-338-3879 |                                  |      |
| Send to Supplier Show at Receipt Show at Voucher                                  | 2                                |      |
| Associated Document                                                               |                                  |      |
| Attachment                                                                        | Attach View Delete Email         |      |
| From -> REQ SFCMP-NEXT                                                            |                                  |      |
| OK Cancel Refresh                                                                 |                                  |      |

THE CALIFORNIA STATE UNIVERSITY: Bakersfield, Channel Island, Chico, Dominguez Hills, East Bay, Fresno, Fullerton, Humboldt, Long Beach, Los Angeles, Maritime Academy, Monterey Bay, Northridge, Pomona, Sacramento, San Bernardino, San Diego, San Francisco, San Jose, San Luis Obispo, San Marcos, Sonoma, Stanislaus

\*To attach your file—Click on "Choose File"  $\rightarrow$  select your file then click "open"  $\rightarrow$  Click "Upload"

|              | File      | Attachment         |                    |                  |          |
|--------------|-----------|--------------------|--------------------|------------------|----------|
|              |           |                    |                    | Help             |          |
|              | Cho       | ose File No fi     | le chosen          |                  |          |
|              | Unlos     | ad Cancel          | ie enosen          |                  |          |
|              | Opius     | Cancer             |                    |                  |          |
|              |           |                    |                    |                  |          |
| 💿 Open       |           |                    |                    |                  | <b>X</b> |
|              | Test      |                    | <b>- - 4</b> γ     | Search Test      | Q        |
| Organize 👻   | New folde | r                  |                    | 8==              | - 1 0    |
| ☆ Favorites  | ^         | Name               | Date modified      | Туре             | Size     |
| Desktop      |           | Dell Quote 123     | 6/23/2014 10:14 AM | Microsoft Word D | 13 KB    |
| 📃 Recent Pla | ices 🗉    |                    |                    |                  |          |
| 🕿 SkyDrive   |           |                    |                    |                  |          |
| ᇘ Libraries  |           | 1                  |                    |                  |          |
| Document     | ts        |                    |                    |                  |          |
| Pictures     |           |                    |                    | 2                |          |
| 📑 Videos     | -         |                    |                    |                  |          |
|              | File na   | me: Dell Quote 123 | •                  |                  |          |
|              |           |                    |                    | Open 🖵           | Cancel   |
|              | _         |                    |                    |                  |          |
|              | Fil       | e Attachment       |                    |                  |          |
|              |           |                    |                    | Help             |          |
|              | Ch        | oose File Dell     | Quote 123.doc      | x                |          |
|              | Upl       | oad Cancel         |                    |                  |          |
|              |           |                    |                    |                  |          |
|              |           |                    |                    |                  |          |

Step F: Description, Quantity, and Unit Price

\*Enter your item description (1), quantity (2) and unit price (3).

\*For more information on Each vs LOT, please reference to Requisition Refresher Training Guide #7

| Line (?) |                  | 1      |                      | 2           |        |            | 3               | Personalize   Find    | View All   🖾   🛗 | F          | irst 🖪 | 1 of 1 | 🕨 La | ast |
|----------|------------------|--------|----------------------|-------------|--------|------------|-----------------|-----------------------|------------------|------------|--------|--------|------|-----|
| Details  | Ship To/Due Date | Status | Supplier Information | Item Inform | ation  | Attributes | <u>C</u> ontrac | t Sourcing Control    | s                |            |        |        |      |     |
| Line     | Description      |        | Quantity             | *UOM        | Catego | ry         | Price           | Merchandise<br>Amount | Status           |            |        |        |      |     |
| 1        | DELL COMP 123    | ূর     | Ka 1.0000            | EA Q        | 20400  | Q          | 920.0000        | 920.00                | ) Open           | $\bigcirc$ | œ      | 1      | +    | -   |

Step G: Chartfield/ Schedule Distributions – Click on "Schedule" (the red icon)

| Maintain    | Requisitions                    |                               |          |                         |             |        |          |                     | `                  |                   | ,             |         |       |        |       |      |
|-------------|---------------------------------|-------------------------------|----------|-------------------------|-------------|--------|----------|---------------------|--------------------|-------------------|---------------|---------|-------|--------|-------|------|
| Requis      | ition                           |                               |          |                         |             |        |          |                     |                    |                   |               |         |       |        |       |      |
|             | Business Unit<br>Requisition ID | SFCMP<br>NEXT                 |          |                         |             |        |          | Budge               | Status<br>t Status | Open<br>Not Chk'd | ll C          | 1       |       |        |       |      |
|             | Requisition Name                | Dell Computer                 | for Stev | ve Smith                | Copy F      | rom    |          |                     |                    | Hold Fi           | rom Further P | rocessi | ng    |        |       |      |
| Prese Heade | er 👔                            |                               |          |                         |             |        |          |                     |                    |                   |               |         |       |        |       |      |
|             | *Requester                      | 75900000132                   | (        | Guy,Louise              |             |        |          |                     |                    |                   |               |         |       |        |       |      |
|             | *Requisition Date               | 06/23/2014                    | [        | Requester Ir            | nfo         |        |          |                     |                    |                   |               |         |       |        |       |      |
|             | Origin                          | ONL                           |          | Online Entry            | /           |        |          |                     |                    |                   |               |         |       |        |       |      |
|             | *Currency Code                  | USD                           |          | Dollar                  |             |        |          |                     |                    |                   |               |         |       |        |       |      |
|             | Accounting Date                 | 06/23/2014                    | 6        | 24                      |             |        |          |                     |                    |                   |               |         |       |        |       |      |
|             |                                 | Requisition Defa              | aults    | Edit Comme              | ents        |        | Amour    | nt Summary (        | 2                  |                   |               |         |       |        |       |      |
|             |                                 | Requisition Acti              | vities   |                         |             |        |          | Total A             | Amount             |                   | 920.00 USI    | D       |       |        |       |      |
| Add Item    | is From 👔                       |                               |          |                         |             |        |          |                     |                    |                   |               |         |       |        |       |      |
|             |                                 | Purchasing Kit<br>Item Search |          | Catalog<br>Requester It | ems         |        |          |                     |                    |                   |               |         |       |        |       |      |
| Line 🕐      |                                 |                               |          |                         |             |        |          |                     | Persona            | alize   Find      | View All   🗷  | 1 🔠     | First | 1 of 1 | 🕑 Las | st   |
| Details     | Ship To/Due Date                | Status                        | Suppli   | er Information          | Item Inform | nation | Attribut | es <u>C</u> ontract | t Sou              | rcing Contr       | ols 💷         |         |       |        |       |      |
| Line        | Description                     |                               |          | Quantity                | *UOM        | Catego | ry       | Price               | Mercha<br>Amount   | ndise<br>t        | Status        |         |       | - 🔸    |       |      |
| 1           | DELL COMP 12                    | 3 /2                          | R,       | 1.0000                  | EA 🔍        | 20400  | Q        | 920.00000           |                    | 920.00            | Open          | $\leq$  |       | 2      | +.    |      |
| View Printa | able Version                    |                               |          |                         |             |        |          | *G                  | io to …N           | lore              |               |         | •     |        |       |      |
| Save Save   | 🔄 Notify 🏾 🍫 Re                 | efresh                        |          |                         |             |        |          |                     |                    |                   |               |         |       |        | E A   | dd 🥻 |

\*From Schedule Page – Click on "Distributions" (icon with 3 little black arrows)

| Maintain R   | equis   | itions                |              |               |                 |                 |             |          |       |                       |           |          |                |             |
|--------------|---------|-----------------------|--------------|---------------|-----------------|-----------------|-------------|----------|-------|-----------------------|-----------|----------|----------------|-------------|
| Schedul      | е       |                       |              |               |                 |                 |             |          |       |                       |           |          |                |             |
| Business Ur  | nit     | SFCMP                 |              | R             | equisition Date | 06/23/2014      |             |          |       |                       |           |          |                |             |
| Requisition  | ID      | NEXT                  |              |               | Status          | Open            |             |          |       |                       |           |          |                |             |
| Return to Ma | ain Pag | le                    |              |               |                 |                 |             |          |       |                       |           |          |                |             |
| Line         |         |                       |              |               |                 |                 |             |          |       |                       | Find      | View All | First 🔳 1 (    | of 1 🕨 Last |
| 1 Iter       | m       |                       |              | DELL COMP 123 | Quantity        | 1.              | 0000        | Each     | М     | erchandise Amt        |           | 920.0    | 0 USD          |             |
| Schedule     | •       |                       |              |               |                 |                 |             |          | Perso | onalize   Find   View | / All   🛙 | 2   🔠    | First 💶 1 of 1 | 🕨 Last      |
| Details      |         |                       |              |               |                 |                 |             |          |       |                       |           |          |                |             |
| Sched        |         | *Ship To              |              | Quantity      | Price           | Merchand<br>Amo | lise<br>unt | Due Date |       | Attention To          |           | Status   |                |             |
| 1            | ŀ       | REC_LC                | , <b>1</b> 1 | 1.0000        | 920.00000       | 92              | 20.00       |          | 31    | Guy,Louise            | ۹         | Active   |                | +           |
| Add Ship To  | Comr    | nents<br>otify 🏾 🍄 Re | fresh        |               |                 |                 |             |          |       |                       |           | E+ Ad    | d 🖉 Upda       | te/Display  |

Enter your requisition chartfield (Minimum requirement: Account Code (1), Fund Code (2), and Dept ID (3)) & Click "Ok" (7)

\*Your chartfield may have optional fields, such as Program (4), Class (5), and/or Project Code (6). You may enter it before clicking "Ok" (7).

\*Please reference to "Requisition Account Code Reference Guide" on Fiscal Affair's Website

| Maintain Re  | quisitions |                |              |                       |         |               |            |          |    |            |              |                 |             |             |
|--------------|------------|----------------|--------------|-----------------------|---------|---------------|------------|----------|----|------------|--------------|-----------------|-------------|-------------|
| Distributi   | on         |                |              |                       |         |               |            |          |    |            |              |                 |             |             |
|              | Requisiti  | on ID NEXT     |              |                       |         | It            | em         |          |    | DELL COMP  | 123          |                 |             |             |
|              |            | Line 1         |              |                       |         | Sta           | tus Active |          |    |            |              |                 |             |             |
|              | Sche       | edule 1        |              |                       |         |               |            |          |    |            |              |                 |             |             |
|              | Shi        | ip To REC_LO   | C Rece       | eiving                |         | Quantity      | /          | 1.0000 E | A  |            |              |                 |             |             |
|              | *Distribut | te By Quantity | •            |                       |         | Open Quantity | Y          | 1.0000   |    |            |              |                 |             |             |
|              |            |                |              |                       | Me      | rchandise Am  | t          | 920.00 U | SD |            |              |                 |             |             |
|              | Speed      | Chart          | Q Mult       | i-SpeedCharts         |         |               |            |          |    |            |              |                 |             |             |
| Distribution | IS         |                |              |                       |         |               | 1          | 2        |    | Personaliz | e   Find   V | iew All [ 🖉 🛛 🔠 | First 🔳 1 d | of 1 🕑 Last |
| Chartfields  | Details    | Asset Inform   | mation Budge | et Information        |         |               | 1          | 1        | 3  |            | 4 .          | 5 6             |             |             |
| Distrib      | Status     | Percent        | Quantity     | Merchandise<br>Amount | GL Unit | Account       | Fund       | Dept     |    | Program    | Class        | Project         |             |             |
| 1            | Open       | 100.0000       | 1.0000       | 920.00                | SFCMIQ  | 616802        | Q NG001    | 6075     | Q  | Q          | Q            |                 | Q           | <b>H E</b>  |
| OK           | Cancel     | Refresh        |              |                       |         |               |            |          |    |            |              |                 |             |             |

\* Schedule Page - Click on "Return to Main Page"

| N = 1= = =1 = 1 = | quio  |            |       |           |                  |                       |          |      |                       |       |        |                    |               |
|-------------------|-------|------------|-------|-----------|------------------|-----------------------|----------|------|-----------------------|-------|--------|--------------------|---------------|
| schedule          | è     |            |       |           |                  |                       |          |      |                       |       |        |                    |               |
| Business Uni      | t     | SFCMP      |       |           | Requisition Date | 06/23/2014            |          |      |                       |       |        |                    |               |
| equisition I      | D     | NEXT       |       |           | Status           | Open                  |          |      |                       |       |        |                    |               |
| Return to Mair    | n Pag | e 🔶        |       |           |                  |                       |          |      |                       |       |        |                    |               |
| ine               |       |            |       |           |                  |                       |          |      |                       | Fi    | nd   V | /iew All 🛛 First 🔳 | 1 of 1 🖿 La   |
| 1 Item            |       |            |       | DELL COMP | 123 Quantity     | 1.0000                | Each     | N    | lerchandise Amt       |       |        | 920.00 USD         |               |
| Schedule          |       |            |       |           |                  |                       |          | Pers | onalize   Find   View | N All | Z      | 🛗 👘 🔣 1 (          | of 1 🗈 Last   |
| Details           |       |            |       |           |                  |                       |          |      |                       |       |        |                    |               |
| Sched             |       | *Ship To   |       | Quantity  | Price            | Merchandise<br>Amount | Due Date |      | Attention To          |       |        | Status             |               |
| 1                 | ľ     | REC_LCQ    | -     | 1.0000    | 920.00000        | 920.00                |          | 31   | Guy,Louise            | 3     |        | Active             | +             |
|                   |       |            |       |           |                  |                       |          |      |                       |       |        |                    |               |
| Add Ship To       | Comr  | nents      |       |           |                  |                       |          |      |                       |       |        |                    |               |
| Save 1            | ₽ No  | ntify 👶 Re | frach |           |                  |                       |          |      |                       |       |        | 🗈 Add 🖉 🕕          | odate/Display |

Step H: Click "Save" (1) \*CFS will assign the requsition number.

| Maintain Requisitions                                                                                                    |                                                                         |                          |                     |                                       |                             |               |        |                 |
|----------------------------------------------------------------------------------------------------|-------------------------------------------------------------------------|--------------------------|---------------------|---------------------------------------|-----------------------------|---------------|--------|-----------------|
| Requisition                                                                                                    |                                                                         |                          | _                   |                                       |                             |               |        |                 |
| Business Unit SFCMP<br>Requisition ID 1201302206                                                                                                    | A REQ                                                                   | WILL GENERAT             | E<br>Budget         | Status Open<br>Status Not Chk'd       | ц.                          |               |        |                 |
| Requisition Name Dell Computer for Steve                                                                                                    | Smith                                                                   |                          |                     | Hold Fr                               | om Further Proces           | ssing         |        |                 |
| マ Header                                                                                                    |                                                                         |                          |                     |                                       |                             |               |        |                 |
| *Requester 75900000132<br>*Requisition Date 06/23/2014<br>Origin ONL<br>*Currency Code USD<br>Accounting Date 05/23/2014<br>Requisition Defaults<br>Describing Activition | Guy,Louise<br>Requester Info<br>Online Entry<br>Dollar<br>Edit Comments | Amour                    | t Summary 🧃         |                                       |                             |               |        |                 |
| Requisition Activities                                                                                                    |                                                                         |                          | Total A             | mount                                 | 920.00 USD                  |               |        |                 |
| Add Items From 👔                                                                                                    |                                                                         |                          |                     |                                       |                             |               |        |                 |
| Purchasing Kit<br>Item Search                                                                                                    | Catalog<br>Requester Items                                              |                          |                     |                                       |                             |               |        |                 |
| Line (2) Details Ship Io/Due Date Status Supplier                                                                                                    | Information Item Inform                                                 | mation <u>A</u> ttribute | es <u>C</u> ontract | Personalize   Find<br>Sourcing Contro | View All   🔄   🛗<br>ols 🛛 💷 | First         | 1 of 1 | Last            |
| Line 1 Description Q                                                                                                    | uantity <sup>*</sup> UOM                                                | Category                 | Price               | Merchandise<br>Amount                 | Status                      |               |        |                 |
| 1 🔡 DELL COMP 123 🖉 🖏 1.                                                                                                    | 0000 EA 🔍                                                               | 20400 🔍                  | 920.00000           | 920.00                                | Open                        | $\bigcirc$ 10 | 2      | <del>1.</del> – |
| View Printable Version                                                                                                    |                                                                         |                          | *Go                 | toMore                                |                             | •             |        |                 |
| Save Notify Refresh                                                                                                    |                                                                         |                          |                     |                                       |                             |               |        | 📑 Add 🌡         |

2. Print a Copy of Your Requisition Step A: Click on "View Printable Version"

| Requis      | ition                           |                     |             |             |             |        |          |                    |                       |                 |                 |         |         |        |      |     |
|-------------|---------------------------------|---------------------|-------------|-------------|-------------|--------|----------|--------------------|-----------------------|-----------------|-----------------|---------|---------|--------|------|-----|
|             | Business Unit<br>Requisition ID | SFCMP<br>1201302206 |             |             |             |        |          | Budge              | Status Oper Status No | pen<br>ot Chk'd | 101             |         |         |        |      |     |
|             | Requisition Name                | Dell Computer       | r for Steve | Smith       |             |        |          |                    |                       | Hold F          | rom Further Pro | cessing |         |        |      |     |
| ♥ Heade     | er 👔                            |                     |             |             |             |        |          |                    |                       |                 |                 |         |         |        |      |     |
|             | *Requester                      | 75900000132         | G           | Guy,Louis   | e           |        |          |                    |                       |                 |                 |         |         |        |      |     |
|             | *Requisition Date               | 06/23/2014          | 21          | Requester   | Info        |        |          |                    |                       |                 |                 |         |         |        |      |     |
|             | Origin                          | ONL                 | G           | Online Ent  | TV          |        |          |                    |                       |                 |                 |         |         |        |      |     |
|             | *Currency Code                  | USD                 |             | Dollar      |             |        |          |                    |                       |                 |                 |         |         |        |      |     |
|             | Accounting Date                 | 05/23/2014          | 31          | 1           |             |        |          |                    |                       |                 |                 |         |         |        |      |     |
|             |                                 | Requisition De      | faults      | Edit Comn   | nents       |        | Amou     | nt Summary         | (?)                   |                 |                 |         |         |        |      |     |
|             |                                 | Requisition Ac      | tivities    |             |             |        |          | Total              | Amount                |                 | 020 00 1180     |         |         |        |      |     |
|             |                                 | Document Sta        | itus        |             |             |        |          | Total              | Amount                |                 | 320.00 030      |         |         |        |      |     |
| Add Item    | s From 👔                        |                     |             |             |             |        | Select   | Lines To Dis       | play 👔                |                 |                 |         |         |        |      |     |
|             |                                 | Purchasing Ki       | it          | Catalog     |             |        | Search   | for Lines          |                       |                 |                 |         |         |        |      |     |
|             |                                 | Item Search         |             | Requester   | Items       |        |          | Line               | To                    | Q               | Retrieve        |         |         |        |      |     |
| Line (?)    |                                 |                     |             |             |             |        |          |                    | Personaliz            | e   Find        | View All   💷    | 1       | First 🛙 | 1 of 1 | E La | ast |
| Details     | Ship To/Due Date                | e <u>S</u> tatus    | Supplie     | Information | Item Inform | mation | Attribut | es <u>C</u> ontrac | t Sourcir             | ng Contr        | ols [===)       |         |         |        |      |     |
| Line        | Description                     |                     | c           | Quantity    | *UOM        | Catego | ry       | Price              | Merchand<br>Amount    | ise             | Status          |         |         |        |      |     |
| 1           | B DELL COMP 12                  | 23 /2               | 6           | 1.0000      | EA Q        | 20400  | Q        | 920.00000          |                       | 920.00          | Open            | 0       | 00      | 10     | +    | -   |
| /iew Printa | Ible Version                    |                     |             |             |             |        |          | *0                 | Go to More            |                 |                 |         | -       |        |      |     |
|             |                                 |                     |             |             |             |        |          |                    |                       |                 |                 |         |         |        |      |     |
| -           | 0.0                             | oh 🖂 Noti           | 6. A.       | Defrach     |             |        |          |                    |                       |                 |                 |         |         |        | E.   |     |

Step B: CFS Message will pop up. Click "Ok"

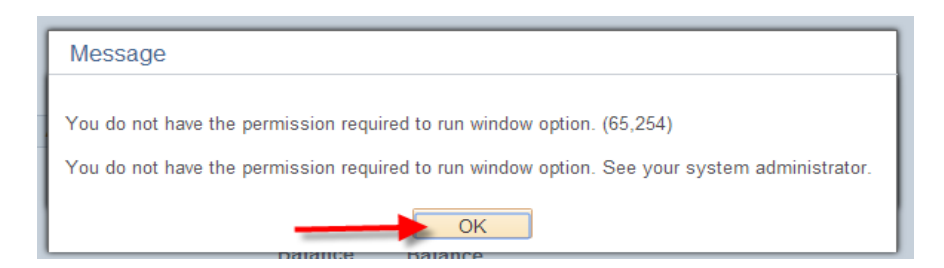

#### Step C: Navigate to Process Monitor

Main Menu (1)  $\rightarrow$  People Tools Folder (2)  $\rightarrow$  Process Scheduler Folder (3)  $\rightarrow$  Process Monitor (4)

Main Menu - > PeopleTools -> Process Scheduler -> Process Monitor

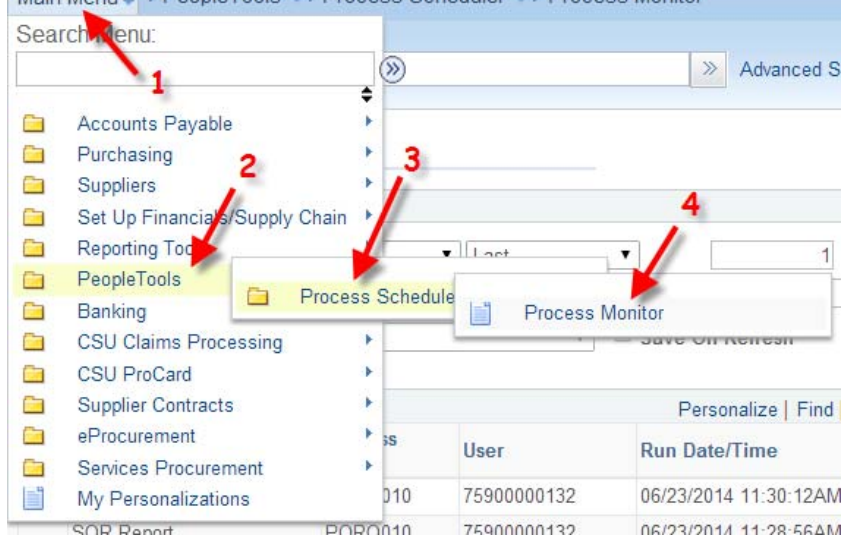

## Step D: Navigate to PDF \*Click on "Details" → "View Log/Trace" → "PDF" file \*CFS will open another tab from your browser

| lew i | rocess                                    | keque | IST FOR                |                     |                            |                     |                                           |                                                       |             |                         |                                                   |                       |
|-------|-------------------------------------------|-------|------------------------|---------------------|----------------------------|---------------------|-------------------------------------------|-------------------------------------------------------|-------------|-------------------------|---------------------------------------------------|-----------------------|
| L     | ser ID 759                                | 00000 | 132 Q                  | Туре                |                            | ▼ Last              | •                                         |                                                       | 1 Days      | s •                     | Refres                                            | h                     |
| 1     | Server                                    |       | •                      | Name                | 1                          | 1nstance            |                                           | to                                                    |             | ]                       |                                                   |                       |
| Dun   |                                           |       |                        |                     |                            |                     |                                           |                                                       |             |                         |                                                   |                       |
| Run   | Status                                    |       | •                      | Distribu            | ution Status               | Υ.                  | Save Or                                   | n Refresh                                             |             |                         |                                                   |                       |
| Run   | Status                                    |       | •                      | Distribu            | ution Status               | •                   | Save Or                                   | n Refresh                                             |             |                         |                                                   |                       |
| Proce | status<br>ess List                        |       | •                      | Distrib             | ution Status               |                     | Save Or                                   | n Refresh<br>sonalize   Fi                            | nd   View / | AII   🖾   🛗             | First 💶 1-2 o                                     | f 2 📧 Las             |
| Proce | ess List                                  | Seq.  | •<br>Process T         | Distribe            | Process<br>Name            | v<br>User           | Save Or Pers Run Dat                      | n Refresh<br>sonalize   Fi<br>te/Time                 | nd   View / | All   💷   🔠<br>Run Stat | First 1-2 o<br>tus Distributi<br>Status           | f 2 🕨 Las<br>on Detai |
| Proce | status<br>ess List<br>Instance<br>5691385 | Seq.  | Process Ty<br>SQR Repo | Distrib<br>ype<br>t | Process<br>Name<br>PORQ010 | User<br>75900000132 | Save Or     Pers     Run Dat     06/23/20 | n Refresh<br>sonalize   Fi<br>te/Time<br>014 11:30:12 | nd   View / | All   🖉   🔠<br>Run Stat | First 1-2 o<br>tus Distributi<br>Status<br>Posted | f 2 Las<br>on Detail  |

Process List | Server List

Process Detail

| Process                                                                                        |                                                                                                    |
|------------------------------------------------------------------------------------------------|----------------------------------------------------------------------------------------------------|
| Instance 5691385                                                                               | Type SQR Report                                                                                                    |
| Name PORQ010                                                                                   | Description Requisition Print SQR                                                                                                |
| Run Status Success Distrib                                                                     | ution Status Posted                                                                                                    |
| Run                                                                                            | Update Process                                                                                                    |
| Run Control ID PS_REQ_SFCMP1201302206_2185990<br>Location Server<br>Server PSUNX<br>Recurrence | <ul> <li>Hold Request</li> <li>Queue Request</li> <li>Cancel Request</li> <li>Delete Request</li> <li>Restart Request</li> </ul> |
| Date/Time                                                                                      | Actions                                                                                                    |
| Request Created On 06/23/2014 11:30:13AM PDT                                                   | Parameters Transfer                                                                                                    |
| Run Anytime After 06/23/2014 11:30:12AM PDT                                                    | Message Log                                                                                                    |
| Began Process At 06/23/2014 11:30:25AM PDT                                                     | Batch Timings                                                                                                    |
| Ended Process At 06/23/2014 11:30:39AM PDT                                                     | View Log/Trace                                                                                                    |

OK Cancel

|                                 | View Log/               | Trace                   |                 |              |              |            |                |                    |                        |                   |      |
|---------------------------------|-------------------------|-------------------------|-----------------|--------------|--------------|------------|----------------|--------------------|------------------------|-------------------|------|
|                                 | Report                  |                         |                 |              |              |            |                |                    |                        |                   |      |
|                                 | Report ID:              | 51052                   | Process In      | stance:      | 5691385      |            |                | Message Log        |                        |                   |      |
|                                 | Name:                   | PORQ010                 | Process Ty      | /pe:         | SQR Rep      | port       |                |                    |                        |                   |      |
|                                 | Run Status:             | Success                 |                 |              |              |            |                |                    |                        |                   |      |
|                                 | Requisition F           | Print SQR               |                 |              |              |            |                |                    |                        |                   |      |
|                                 | Distribution            | n Details               |                 |              |              |            |                |                    |                        |                   |      |
|                                 | Distributio             | n Node: FBCFSTRM        | i Ex            | piration     | Date:        | 08/07/20   | )14            |                    |                        |                   |      |
|                                 | File List               |                         |                 |              |              |            |                |                    |                        |                   |      |
|                                 | Name                    |                         |                 | File Siz     | e (bytes)    | Date       | time Cre       | eated              |                        |                   |      |
|                                 | SQR_PORQ                | 010_5691385.log         |                 | 1,699        |              | 06/2       | 3/2014 1       | I:30:39.996122A    | M PDT                  |                   |      |
|                                 | porq010_569             | 1385.PDF 🚽 🗕            | _               | 4,853        |              | 06/2       | 3/2014 1       | 1:30:39.996122A    | M PDT                  |                   |      |
|                                 | porq010_569             | 1385.out                |                 | 70           |              | 06/2       | 3/2014 1       | 1:30:39.996122A    | M PDT                  |                   |      |
|                                 | Distribute T            | 0                       |                 |              |              |            |                |                    |                        |                   |      |
|                                 | Distribution<br>ID Type | *Distribution ID        |                 |              |              |            |                |                    |                        |                   |      |
|                                 | User                    | 75900000132             |                 |              |              |            |                |                    |                        |                   |      |
|                                 | Return                  |                         |                 |              |              |            |                |                    |                        |                   |      |
| Chi Process Monitor             | nc//cmsdeu6-reports     | *                       |                 |              | or other     | -          | -              |                    |                        |                   |      |
|                                 | v6-reports.calstate     | .edu/psreports/FBCFSTRN | /51052/porq010  | _5691385.P   | DF           |            |                |                    |                        |                   |      |
| Apps 📄 Print 🦳 Imported From IE | d Apple Ecommerce       | Apple Order Status      | M Best 🔂 CSU Co | ntracts 😑 De | Il Premier 📰 | Dictionary | Fiscal Affairs | 🗋 Imaging System 🗋 | SFSU Directory W Wikip | edia 🚺 Yahool 👌 Y | (elp |
|                                 |                         |                         |                 |              |              |            |                |                    |                        |                   |      |
|                                 |                         |                         |                 | R            | equi         | sitio      | n              |                    |                        |                   |      |
|                                 |                         |                         | Sa              | n Fran       | cisco S      | tate U     | niversi        | ty                 |                        |                   |      |
|                                 |                         |                         |                 |              |              |            | Rusine         | ss Unit            | SECMP                  | OPEN              |      |
|                                 | _                       | 2 12                    |                 |              |              |            | Reg ID         |                    | Date                   | OT EN             | Page |
| Ship To:                        | Receiving               | Location                |                 |              |              |            | 1201302        | 206                | 06/23/2014             | Entered Du        | 1    |
|                                 | 1600 Holl               | oway Avenue             |                 |              |              |            | Guy,Loui       | se                 | 415/338-2501           | Guy,Louise        |      |
|                                 | San Franc               | cisco CA 94132          |                 |              |              |            | 1              |                    |                        |                   |      |
|                                 |                         |                         |                 |              |              |            |                |                    |                        |                   |      |

#### 3. Sending a Requisition for Approval

Requestors can copy and paste the requisition number onto an email and send it to your approver(s). Example: REQ: 1234567890 is ready for review and approval.

#### 4. Requisition Approval

Step A: Navigate to Add/ Update Requisition Main Menu (1)  $\rightarrow$  Purchasing Folder (2)  $\rightarrow$  Requisition Folder (3)  $\rightarrow$  Add/ Update Requisitions (4)

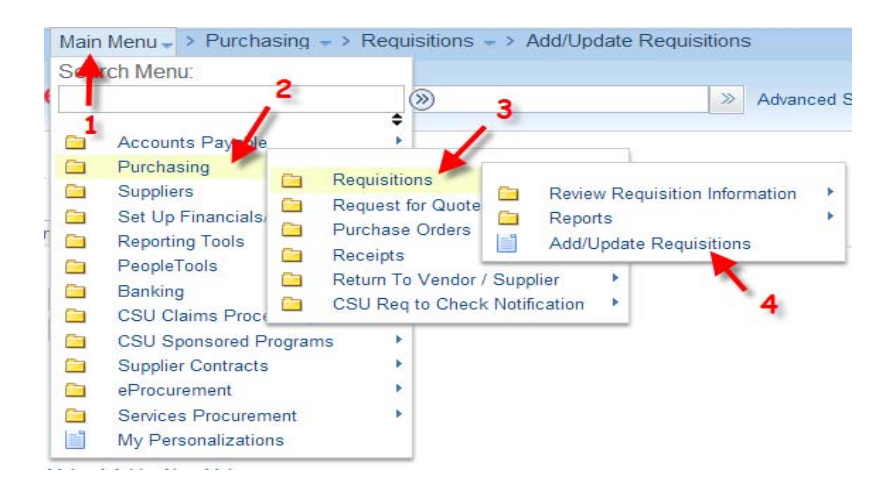

#### Requisitions

Use the following search to look for an existing Requisition.

| Business Unit: 1        | = • SFCMP                | Q |
|-------------------------|--------------------------|---|
| Requisition ID:         | begins with • 1201302206 |   |
| Requisition Name:       | begins with 🔻            |   |
| Requisition Status:     | = •                      |   |
| Origin:                 | begins with 🔻            | Q |
| Requester:              | begins with 🔻            | Q |
| Requester Name: 3       | begins with 🔻            | Q |
| Hold From Further Proce | ssing                    |   |

#### Step C: Approve and Budget Check

## \*ALL approvers must review the requisition **BEFORE** approving it.

\*Click "Approve" (1) \*Green Check icon and click "Budget Check" (2) \*Excel Spreadsheet with magnifying glass icon

| Requisition                                                                                     |                                   |                                                                       | 1.                                                                                                    |
|-------------------------------------------------------------------------------------------------|-----------------------------------|-----------------------------------------------------------------------|----------------------------------------------------------------------------------------------------|
| Business Uni                                                                                    | it SFCMP                          |                                                                       | Status Open                                                                                                    |
| Requisition I                                                                                   | D 1201302206                      |                                                                       | Budget Status Not Chk'd                                                                                                    |
| Requisition Nam                                                                                 | e Dell Computer for Stev          | e Smith                                                               | Hold From Further Processing                                                                                                    |
| ∀ Header <ul> <li></li></ul>                                                                    |                                   |                                                                       |                                                                                                    |
| *Requeste                                                                                       | er 7590000132                     |                                                                       |                                                                                                    |
| *Requisition Dat                                                                                | te 06/03/0014                     | Guy,Louise                                                            | 2                                                                                                    |
| Colorial                                                                                        | 0 00/23/2014                      | , Requester Into                                                      |                                                                                                    |
| *Current Cod                                                                                    |                                   | Online Entry                                                          |                                                                                                    |
| Currency Cod                                                                                    | e USD                             | Dollar                                                                |                                                                                                    |
| Accounting Date                                                                                 | e 05/23/2014                      | )                                                                     |                                                                                                    |
|                                                                                                 | Requisition Defaults              | Edit Comments                                                         | Amount Summary 👔                                                                                                    |
|                                                                                                 | Requisition Activities            |                                                                       |                                                                                                    |
|                                                                                                 | Document Status                   |                                                                       | Total Amount 920.00 USD                                                                                                    |
| Add Items From 🧿                                                                                |                                   |                                                                       | Select Lines To Display (?)                                                                                                    |
|                                                                                                 | Purchasing Kit                    | Catalog                                                               | Search for Lines                                                                                                    |
|                                                                                                 | Item Search                       | Requester Items                                                       | Line To Retrieve                                                                                                    |
|                                                                                                 |                                   |                                                                       |                                                                                                    |
| Line 😨                                                                                          |                                   |                                                                       | Personalize   Find   View All   💷   🔠 🛛 First 💶 1 of 1 🕨 L                                                                                                    |
| Line ② Details Ship To/Due Dat                                                                  | te <u>S</u> tatus <u>S</u> upplie | Information Item Informatio                                           | Personalize   Find   View All            I         I |
| Line (2)<br>Details Ship To/Due Dat<br>.ine Description                                         | te <u>S</u> tatus <u>S</u> upplie | r Information Item Informatio                                         | Personalize   Find   View All   20   1 First ▲ 1 of 1 ▲ L       n     Attributes     Contract     Sourcing Controls     TTTP       egory     Price     Merchandise<br>Amount     Status                                                                                                    |
| Line ② Details Ship Io/Due Dat ine Description 1  Details Details                               | te <u>S</u> tatus <u>S</u> upplie | r Information Item Informatio<br>Quantity *UOM Cat<br>1.0000 EA Q 204 | Personalize   Find   View All   [27]   [27]   [27] First II 1 of 1 II] L           n         Attributes         Contract         Sourcing Controls         First II 1 of 1 II] L           egory         Price         Merchandise<br>Amount         Status         III         L           00         920.00000         920.00         Open         [27] [28] [28]         [28] [28]                                                                                                    |
| Line ②<br>Details Ship Io/Due Dat<br>Line Description<br>1 B DELL COMP<br>Yew Printable Version | te Status Supplie                 | r Information Item Informatic<br>Quantity UOM Cat<br>1.0000 EA Q 204  | Personalize   Find   View All   ☐   ☐ First I 1 of 1 ▶ L         in Attributes Contract Sourcing Controls       First I 1 of 1 ▶ L         egory       Price       Merchandise Amount       Status       Image: Control I I I I I I I I I I I I I I I I I I I                                                                                                    |

10

\*Once you click "Approved" and "Budget Check", the status will change to "Approved" (1) and "Valid" (2) \*Reminder: the Approver is **NOT** allowed to make any changes once the requisition is approved and budget checked.

| Requisition                                    |                                                               |
|------------------------------------------------|---------------------------------------------------------------|
| Business Unit SFCMP                            | Status Approved <table-cell-columns> 1 🗙</table-cell-columns> |
| Requisition ID 1201302206                      | Budget Status Valid <2                                        |
| Requisition Name Dell Computer for Steve Smith | Hold From Further Processing                                  |

#### 5. Check the Status of Your Requisition

Step A: Navigate to Requisition Document Status Main Menu (1)  $\rightarrow$  Purchasing Folder (2)  $\rightarrow$  Requisition Folder (3)  $\rightarrow$  Review Requisition Information Folder (4)  $\rightarrow$  Document Status (5)

| Sea | h Menu:                                                                                                    | 2 >>>                                                                                                    | <b>4</b> »                                                            | Advanced Search                                                    | 🔍 Last Search R |
|-----|----------------------------------------------------------------------------------------------------|----------------------------------------------------------------------------------------------------|-----------------------------------------------------------------------|--------------------------------------------------------------------|-----------------|
|     | Accounts Payable         Purchasing         Suppliers         Set Up Financials         Reporting Tools         PeopleTools         Banking         CSU Claims Proct         CSU ProCard         Supplier Contracts         eProcurement         Services Procurement         My Personalizations | Requisitions<br>Request for Quote<br>Purchase Orders<br>Receipts<br>Return To Vendor<br>CSU Req to Check Not | Review Requisition<br>Reports<br>Add/Update Requi<br>Purge Load Reque | Requisitions<br>Accounting Entries<br>Workbench<br>Document Status | <b>-</b> 5      |

Step B: Search with the Requisition Number Enter your requisition number in REQ ID field (1) then click "Search" (2)

#### **Requisition Document Status**

Enter any information you have and click Search. Leave fields blank for a list of all v

| Find an Existing \  | /alue                |                         |      |
|---------------------|----------------------|-------------------------|------|
|                     |                      |                         |      |
|                     |                      |                         |      |
| Business Unit:      | = •                  | SFCMP                   | Q    |
| Requisition ID:     | begins with 🔻        | 1201302206              | 1    |
| Requisition Status: | = ▼                  |                         | •    |
| Requisition Date:   | = •                  |                         | 31   |
| Origin:             | begins with 🔻        |                         | Q    |
| Requester:          | begins with <b>•</b> |                         | Q    |
| Description:        | begins with <b>•</b> |                         |      |
| Case Sensitive      |                      |                         |      |
| Search Cle          | ar Basic Sea         | rch 📳 Save Search Crite | eria |

\*Your requisition must be Approved (1) and Budget Check -Valid (2) before the Purchasing can act on it.

\*If the Purchase Order "Status" is DISPATCHED (3), that means your requisition was converted into a PO, dispatched to the vendor, and your funds were encumbered.

\*If you need to obtain a copy of the PO, copy the PO number (2201301348) (4) and search it in the Imaging System

https://sfsu.documentportal.com/servlet/data

**Document Status** 

| Documer                            | t Status                                 |                  |        |             |               |                                                    |         |             |
|------------------------------------|------------------------------------------|------------------|--------|-------------|---------------|----------------------------------------------------|---------|-------------|
|                                    | Busine                                   | ss Unit SFCMP    |        |             | Req           | ID 1201302206                                      |         |             |
|                                    | Docume                                   | nt Date 06/23/2  | 014    |             | Stat          | tus Approved 🔶                                     | 1       |             |
|                                    | C                                        | urrency USD      |        |             | Document Ty   | pe Requisition                                     |         |             |
|                                    | Req                                      | uester Guy,Lou   | uise   |             | Merchandise A | <b>mt</b> 920.00                                   |         |             |
|                                    |                                          |                  |        |             |               |                                                    |         |             |
|                                    |                                          |                  |        |             | Budget Stat   | tus Valid                                          | 2       |             |
| Associated                         | Document                                 |                  | 4      |             | Budget Stat   | tus Valid 🔶                                        | 2       | of 1 🕨 Last |
| Associated<br>Documents            | Document                                 | 0 💷              | 4      | 3           | Budget Stat   | tus Valid 🔸 👘                                      | 2       | of 1 🕨 Last |
| Associated<br>Documents<br>Actions | Document<br>Related Inf<br>Business Unit | Document<br>Type | DOC ID | 3<br>Status | Budget Star   | tus Valid<br>Find   View All   환기  <br>Supplier ID | First 1 | of 1 📕 Last |

6. Check the Encumbrance Balance on Your Purchase Order Step A: Click on the Purchase Order Number "2201301348"

|                                      | Busine                                    | ss Unit SFCMP    |        |        | Req             | ID 1201302206                        |           |             |
|--------------------------------------|-------------------------------------------|------------------|--------|--------|-----------------|--------------------------------------|-----------|-------------|
|                                      | Docume                                    | nt Date 06/23/20 | )14    |        | Stat            | us Approved                          |           |             |
|                                      | Ci                                        | urrency USD      |        |        | Document Ty     | pe Requisition                       |           |             |
|                                      | Req                                       | uester Guy,Lou   | iise   |        | Merchandise A   | mt 920.00                            |           |             |
|                                      |                                           |                  |        |        | Budget Stat     | us Valid                             |           |             |
|                                      |                                           |                  |        |        |                 |                                      |           |             |
| Associated [<br>Documents            | Document<br>Related Infe                  | 0                |        |        | Personalize   F | Find   View All   🗖                  | First 🔳 1 | of 1 🕨 Last |
| Associated I<br>Documents<br>Actions | Document<br>Related Info<br>Business Unit | Document<br>Type | DOC ID | Status | Personalize   F | Find   View All   🔄  <br>Supplier ID | Eccation  | of 1 🕨 Last |

#### Step B: View Encumbrance Balance

\*A new window will open. Make sure you allow CFS popups.

\*The encumbrance balance will deduct when there is an invoice paid against it.

| Purcha       | ise C                                                                                                    | order Inqu | uiry             |                                                                   |                                                                                                    |        |             |                       |       |            |                         |            |        |
|--------------|----------------------------------------------------------------------------------------------------|------------|------------------|-------------------------------------------------------------------|----------------------------------------------------------------------------------------------------|--------|-------------|-----------------------|-------|------------|-------------------------|------------|--------|
| Purch        | nase                                                                                                    | e Ordei    | r                |                                                                   |                                                                                                    |        |             |                       |       |            |                         |            |        |
|              | Business Unit SFCMP<br>PO ID 2201301348                                                                                                    |            |                  | PO Status Dispatched<br>Budget Status Valid                       |                                                                                                    |        |             |                       |       |            |                         |            |        |
| ∀ Head     A | ler                                                                                                    |            |                  |                                                                   |                                                                                                    |        |             |                       |       |            |                         |            |        |
|              | PO Date     06/23/2014       Supplier Name     DELLMARK-001       Supplier ID     0000004672       Buyer     Trinh,Nancy       PO Reference     Online Src<br>From Req<br>1201302206       Header Details<br>All RTV<br>Matching |            | Supplier Details |                                                                   | Backorder Status Not Backordered<br>Receipt Status Not Recvd                                          |        |             |                       |       |            |                         |            |        |
|              |                                                                                                    |            | s                | Activity Summary<br>Header Comments<br>Document Status<br>Actions | Amount SummaryMerchandise920.00Freight/Tax/Misc.80.50Total1,000.50 USDEncumbrance Balance1,000.50 USD |        |             |                       |       | JSD<br>JSD |                         |            |        |
| Lines        |                                                                                                    |            |                  |                                                                   |                                                                                                    |        | Personalize | e   Find   View All   | 🖬 ا 🖾 | First      | <ul> <li>1 o</li> </ul> | f 1 💽 Last |        |
| ine          |                                                                                                    | Item ID    |                  | Item Description                                                  | Category                                                                                              | PO Qty | UOM         | Merchandise<br>Amount |       | Status     |                         |            |        |
| 1            | P                                                                                                    |            |                  | DELL COMP 123                                                     | 20400                                                                                                 | 1.000  | 0 EA        | 920.00 U              | SD    | Approved   | $\mathcal{O}$           | 2          |        |
| 💂 Ret        | turn to                                                                                                    | Search     | 🖃 Notify         |                                                                   |                                                                                                    |        |             |                       |       |            |                         | 🔎 Re       | elated |

## 7. Additional Information

- a. Account Codes: http://fiscaff.sfsu.edu/sites/sites7.sfsu.edu.fiscalaffairs/files/forms/pdf/AM\_Account\_Number\_Decision\_Tree\_2012.pdf
- b. Category Codes: http://fiscaff.sfsu.edu/sites/sites7.sfsu.edu.fiscalaffairs/files/forms/pdf/category\_codes\_2014\_0.pdf
- c. PO Change/ Finalization Form: http://procurement.sfsu.edu/sites/default/files/documents/P.O.%20Cancellation\_Change%20Request%20Form.pdf
- d. Requisition Refresher Training Guide: http://fiscaff.sfsu.edu/sites/sites7.sfsu.edu.fiscalaffairs/files/forms/pdf/requisition\_refresher\_training\_2014\_04\_22\_1\_0\_0.pdf
- e. Icons and Meanings for CFS: Please reference to page 14
- f. SF State Imaging System: Please reference to page 15

# **Icons and Meanings for CFS**

- 1. = Search
- 2. = Line Details and Schedule Detail (it depends on what page you're on)

#### Line Details

| Lin | es |                                                                                                    |                                                                                     |                                                                                                    |              |            |      |             |     |      |        |       |             |                 |      |                  |    |
|-----|----|----------------------------------------------------------------------------------------------------|-------------------------------------------------------------------------------------|----------------------------------------------------------------------------------------------------|--------------|------------|------|-------------|-----|------|--------|-------|-------------|-----------------|------|------------------|----|
|     | De | tails                                                                                                    | Π                                                                                   | Ship <u>T</u> o/Due Date 📔 🔒                                                                                                    | <u>S</u> tat | tuses 👖 It | em I | n formati   | on  | A    | ttribu | utes  | <u>R</u> FQ | <u>C</u> ontrac | t    | <u>R</u> eceivin | ig |
| Lin | 14 | 1                                                                                                    | Desc                                                                                | ription                                                                                                    |              | PO Qty     |      | <u>*UOM</u> | Cat | eqoi | ¥      | Price |             | Amount          | Due  | Date             |    |
|     | 1  | F of the second second se | Scier<br>V qu<br>J/C r<br>Hode<br>Poly S<br>Strive<br>Bean<br>Style<br>Arm.<br>Moun | tee Room 210 Seating.<br>tote No.12LXB-125291-<br>evised on 5/3/12.<br>el#FSEQ-G - Sequence<br>Seat & Back - G Arm.<br>Seat Style. Straight<br>in Mounted Seats. "G"<br>Folding Plywood Table<br>Basic Style Base. Floor<br>nted/ No Slope. | t            | 98.00      | 00   | EA          | 425 | 500  | ٩      | 144.0 | 0000        | 14,112.00       | 06/2 | 21/2012          | B  |

# Schedule Detail

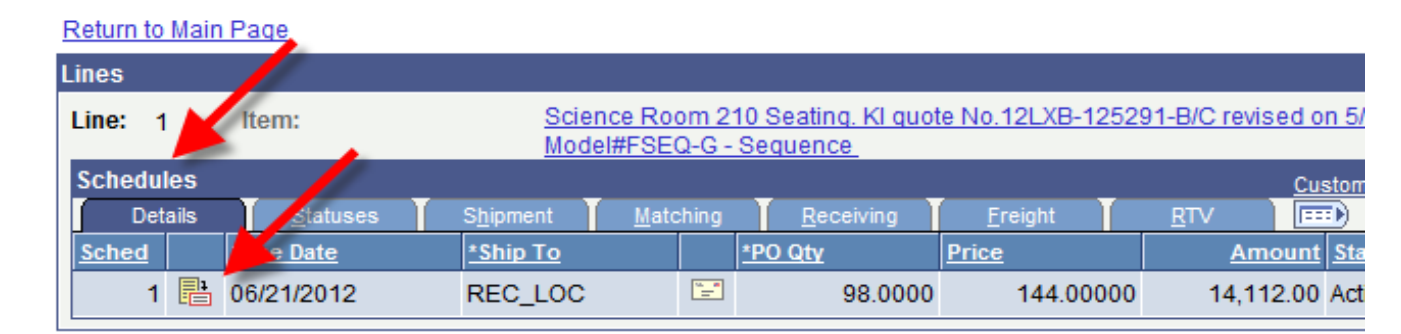

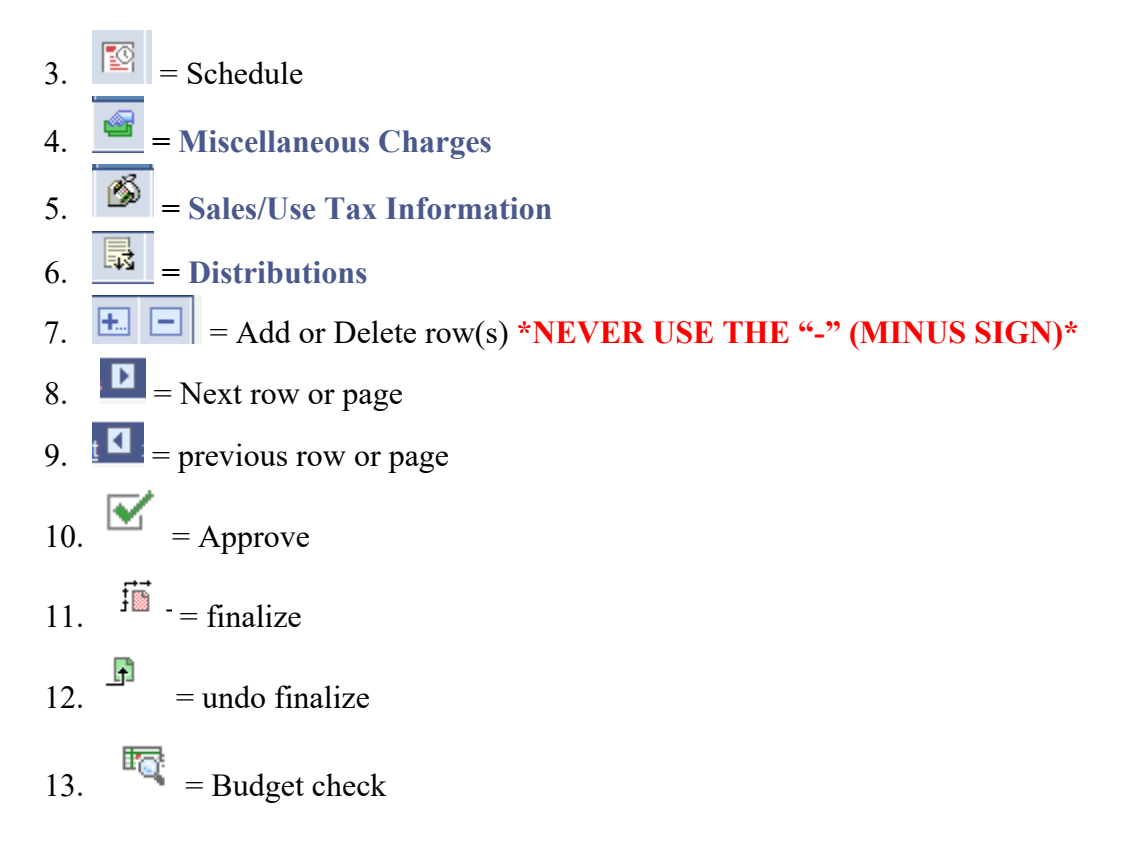

# San Francisco State University Imaging System

How to Print a Copy of Your PO in the Imaging System

- 1. Go to Imaging System's website: https://sfsu.documentportal.com/servlet/data
- 2. Type in your User ID and Password then click on Login

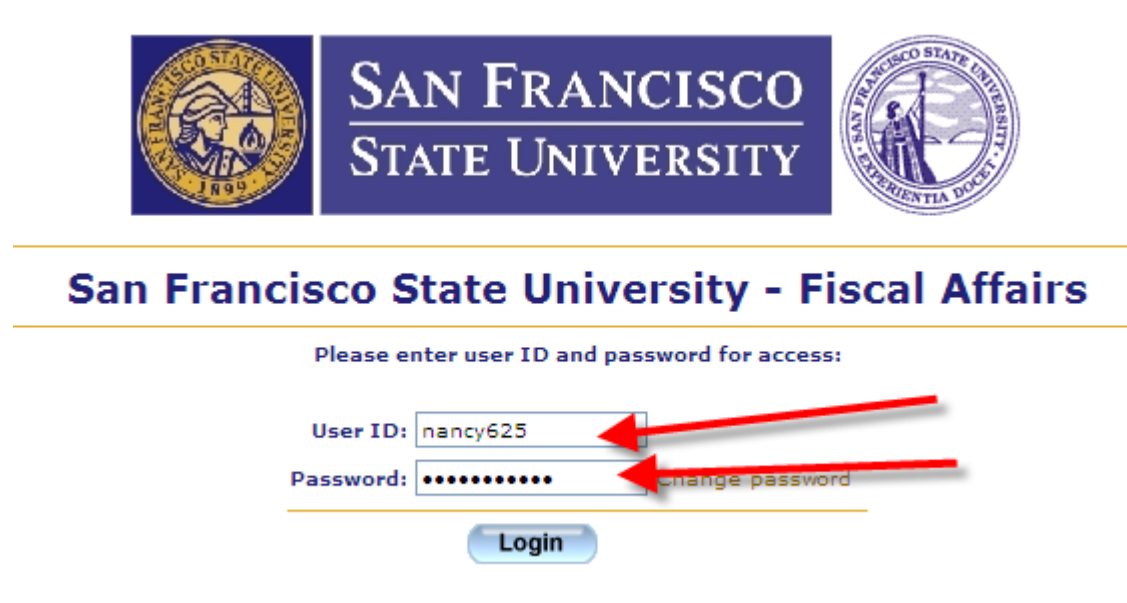

3. Select BOTH "Contract" and "Purchase Order" (click on contract then hold onto CTRL and click purchase order) \*Make sure it the SEARCHING ON is "Contracts, Purchase Orders"\*

| Choose docume               | nt type        |                         |
|-----------------------------|----------------|-------------------------|
| Insurance Form              | ns             | ▲                       |
| Invoices<br>D-Cord Applicat | ione           |                         |
| P-Card Applicat             | Report         |                         |
| Purchase Order              | s              | ✓                       |
|                             |                |                         |
|                             |                |                         |
|                             |                |                         |
| Searching on                |                |                         |
| Cou                         | atracte Durch  | and Orders              |
| COL                         | itiacis, Purci | lase orders             |
|                             |                |                         |
| PO Number:                  | is             | ×                       |
| Vendor ID:                  | is             | ×                       |
|                             |                |                         |
| Vendor Name:                | IS             | ×                       |
| Scan Date:                  | is 🗸 🗸         |                         |
| Courses                     | i              |                         |
| Source:                     | 15             |                         |
|                             |                | Reset all search fields |
|                             | Cooreh         |                         |
|                             | Search         |                         |
|                             |                |                         |

15

4. Type in your PO number and click Search

| Choose docume   | nt type     |         |                         |
|-----------------|-------------|---------|-------------------------|
| Insurance Form  | ns          | ~       |                         |
| Invoices        |             | (-D)    |                         |
| P-Card Applicat | Papart      |         |                         |
| Purchase Order  | s           | ~       |                         |
|                 | -           |         |                         |
|                 |             |         |                         |
|                 |             |         |                         |
| Searching on    |             |         |                         |
| Col             | ntracts, Pu | urchase | e Orders                |
|                 | ,           |         |                         |
| PO Number:      | is          | *       | 2201100310              |
| Vendor ID:      | is          | *       |                         |
| Vendor Name:    | is          | ~       |                         |
| Scan Date:      | is          | *       |                         |
| Source:         | is          | *       | *                       |
|                 |             |         | Reset all search fields |
|                 | Se          | arch    |                         |
|                 |             |         |                         |

5. Click on "Purchase Orders" under the Document Type (a PDF should pop up, which will be your PO)

|    | Document Type   | PO Number  | Vendor ID | Vendor Name       | Scan Date  | Source     |
|----|-----------------|------------|-----------|-------------------|------------|------------|
| 1. | Purchase Orders | 2201100310 | 15        | FISHER SCIENTIFIC | 08/14/2011 | ELECTRONIC |

16